# Instrukcja Obsługi

# **Miernik Satelitarny Deviser S30**

Ver:1.1

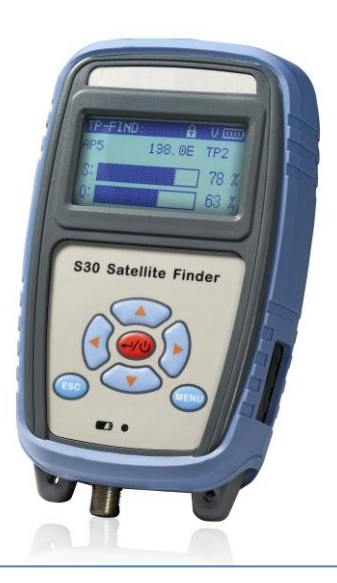

# GWARANCJA

Gwarancja obejmuje wszystkie usterki materiałowe oraz produkcyjne powstałe w czasie normalnego użytkowania. Okres gwarancji wynosi 12 miesięcy i jest liczony od momentu zakupu przez pierwszego nabywcę. Nie obejmuje ona elementów zużywających się w czasie eksploatacji, np. akumulatorów.

Nasza odpowiedzialność jest ograniczona do wysokości kosztów naprawy i/lub wymiany produktu na nowy z tytułu gwarancji.

Gwarancia nie obeimuje jakichkolwiek uszkodzeń spowodowanych przez niewłaściwe przechowywanie, nieprawidłowa instalacie. nieautorvzowane modyfikacje, wypadki, niewłaściwe użvcie. niewłaściwe utrzymanie i konserwacie lub niedbalstwo. Utratę praw gwarancyjnych powodują również przeróbki i naprawy dokonywane przez nieautoryzowany personel.

I

# INDEX

| 1.Wprowadzenie                          | 1  |
|-----------------------------------------|----|
| 2.Prezentacja miernika                  | 2  |
| 2.1 Panel Przedni                       | 2  |
| 2.2 Klawiatura                          | 3  |
| 2.3 Opis Wyświetlacza                   | 4  |
| 3. Zasilanie                            | 5  |
| 3.1 Bateria                             | 5  |
| 3.2 Ładowanie Baterii                   | 6  |
| 4. Obsługa Miernika                     | 7  |
| 4.1 Szybkie Wyszukiwanie                | 7  |
| 4.2 Analizator Widma                    | 8  |
| 4.3 Obliczanie kątów                    | 11 |
| 4.4 Ustawienia                          | 12 |
| 4.5 DISEqC                              | 21 |
| 5. Tworzenie listy kanałów              | 23 |
| 5.1 Wgrywanie i zgrywanie listy kanałów | 23 |
| 6. Specyfikacja                         | 24 |
| 7. Akcesoria                            | 26 |

# 1. Wprowadzenie

Miernik Satelitarny Deviser S30 jest idealnym urządzeniem do pomiaru sygnału satelitarnego, który cechuje się bardzo szybką reakcją, wysoką dokładnością pomiaru i stabilnym obrazem. Miernik umożliwia wyświetlanie współczynnika błędów modulacji MER, aby sprawdzić czy mierzony sygnał w ogóle istnieje.

Urządzenie może automatycznie obliczyć kąt azymutu, elewacji i polaryzacji w zależności od operatora, a także długości i szerokości geograficznej.

Układ kanałów satelitarnych może zostać edytowany poprzez komputer PC dzięki załączonemu oprogramowaniu.

Dzięki wytrzymałej baterii, miernik pozwala na zasilanie konwertera LNB, a także pracę z urządzeniem około 2,5 godziny.

# 2. Prezentacja Miernika

#### 2.1 Panel Przedni

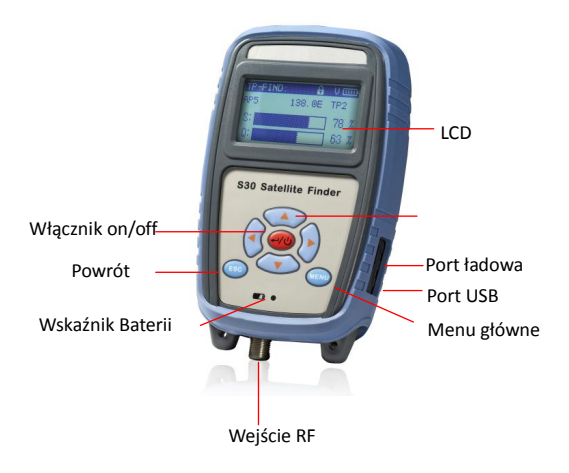

#### 2.2 Klawiatura

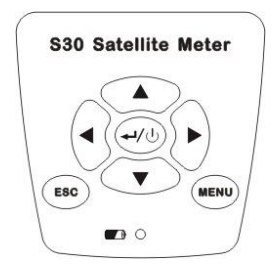

- C Zwiększanie i zmniejszanie ustawień.
- 🕘 🕑: Wybór opcji.
- Włącznik on/off (przytrzymaj guzik 3 sekundy aby wyłączyć miernik) lub zatwierdzenie.
- (MENU) : Menu Główne.
- 📧 : Powrót do poprzedniego menu lub anulacja
  - 🚺 : Wskaźnik baterii.

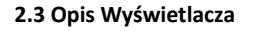

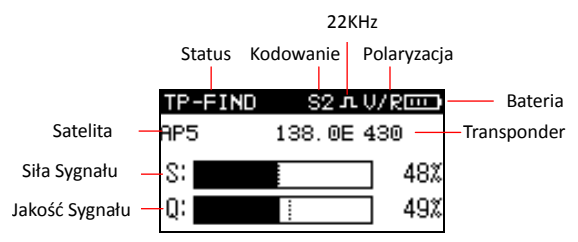

- 22KHz: 22KHz:
- Kodowanie: Solub Solub pokazuje czy dany transponder jest nadawany w standardzie DVB-S (SD) czy też DVB-S 2 (HD)
- Polaryzacja: Przełączanie pomiędzy polaryzcją pionową 13V (vertical/prawo) i poziomą 18V (horizontal/lewo).
- Bateria: Stan Baterii.

# 3. Zasilanie

## 3.1 Bateria

Dzięki wbudowanej baterii Litonowej 7.4V /1.6AH miernik jest w stanie wytrzymać około 2.5 godzin nieustannej pracy. Kiedy moc baterii spadnie poniżej 6.0V, S30 automatycznie wyłączy się, poczym należy go ładować około 3 godzin, dla pełnego naładowania miernika.

#### Ważne:

1. Należy używać ładowarki załączonej do zestawu.

2. Proszę wyłączyć miernik podczas ładowania.

3.Niska temperatura może spowodować obniżenie zdolności baterii, ale nie uszkadza jej.

 Zaleca się wymianę akumulatora na nowy, jeżeli czas pracy na baterii znacznie spadnie.

#### 3.2 Ładowanie Baterii

Należy naładować miernik przed pierwszym użyciem. Proszę naładować miernik według wskazówek podanych poniżej:

- Włóż wtyczkę zaliczania do wejścia zasilającego miernika S30.
- Podłącz zasilacz do prądu AC 100V-240V kontrolka wskażnika baterii powinna zaświecić się na czerwono.
- 3. Gdy wskaźnik baterii przełączy sie na kolor zielony, urządzenie zostało w pełni naładowane (zaleca się jednak ładowanie miernika przez kolejną godzinę po włączeniu się zielonej diody, co wpływa na wydłużenia żywotności baterii). Następnie można odłączyć zasilanie i wyjąć wtyczkę ładowarki z miernika.

NOTE: Należy ładować miernik w temperaturze pokojowej, czyli 10-35 °C

# 4. Obsługa Miernika

### 4.1 Szybkie wyszukiwanie

Włącz miernik, przejdź do opcji szybkiego wyszukiwania.

Naciśnij 🕙 lub 🕑 aby wybrać aktualnego satelitę. Następnie kliknij 🏊 lub 🐨 aby wyświetlić aktualnie testowany transponder.

Rozpocznij ustawianie anteny, gdy miernik S30 złapie sygnał, zablokujego go i w zależności czy jest to sygnał SD czy HD, wskaże odpowiedni symbol S (DVB-S dla SD) lub S2 (DVB-S 2 dla HD). Należy ruszać anteną aby ustalić najwyższą jakość i siłę sygnału. Gdy najwyższa jakość i siła sygnału zostanie zanotowana, należy ruszać anteną tak długo, aż osiągniemy wyznaczony przez miernik cel. Zobacz zdjęcie nr 1.

| TP-FIND | S2лV/     | R   |
|---------|-----------|-----|
| AP5     | 138.0E 43 | 30  |
| S:      |           | 48% |
| Q:      | i         | 49% |

Zdjęcie nr 1

#### 4.2 Analizator Widma

 Naciśnij verw aby wejść w menu główne jak na zdjęciu nr 2, następnie naciśnij (\*) aby wybrać ikonę widma (spectrum).

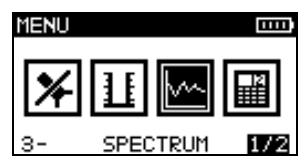

Zdjęcie nr 2

2. Naciśnij 🕣 aby wybrać LO、POL、22KHz, jak na zdjęciu nr 3.

| SPECT-DISH |     |     |
|------------|-----|-----|
| L01: 9750  | MHz |     |
| L02:10600  | MHz |     |
| POL: V/R   |     |     |
| 22KHz:0N   |     | 1/2 |

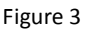

C verse verse v

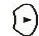

: Wejdź w edycję parametrów, edytuj.

→: Zatwierdzenie.

3. Naciśnij

NOTE: (1) Naciśnij () i () aby poruszać kursorem. (2)Naciśnij () i () aby zmienić rozpiętość widma (80M, 160M, 320M, FULL).

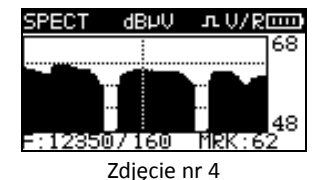

 Naciśnij znowu bokaże się okno jak na zdjęciu nr
Miernik przeanalizuje sygnał, automatycznie wyświetli aktualny jakośc I siłę sygnału. Poruszaj delikatnie anteną aby maksymalnie ustawić parametry odbioru.

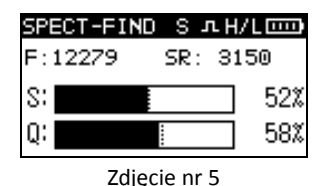

5. Naciśnij bły zmierzyć Poziom sygnału, a także ich współczynnik błędów MER i CBER/VBER, jak na zdjęciu nr
6.

| SPECT-M | EAS S | лH/L  |     |
|---------|-------|-------|-----|
| F:12279 | 9 SR  | : 315 | 0   |
| POWER:  | 51.2  | dBPV  |     |
| MER :   | 8.9   | dB    |     |
| C/VBER  | 2.6E- | 31.4  | E-6 |

Figure 6

## 4.3 Obliczanie Kątów

Naciśnij 💮 aby wejśc w menu główne, następnie kliknij 🕞 aby zanczyć ikonę oblicznia kątów (Angle) jak na zdjęciu nr 7, następnie kliknij 🗐 aby wejść w okno jak na zdjęciu nr 8. Wprowadź aktualną długość I szerokość geograficzną, a miernik pokaże twój Azymut(AZ)、 Elewację(EL) i Polaryzację (POL), jak na zdjęciu nr 9

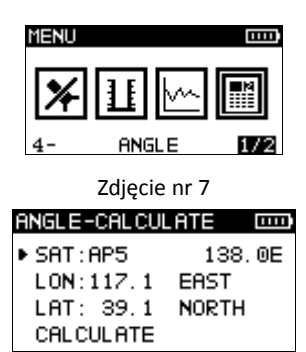

Zdjęcie nr 8

| ANGLE-C        | ALCULAT | E 📖   |
|----------------|---------|-------|
| AZ:            | EL :    | POL : |
| 31.2           | 39.8    | 23.7  |
| € <sup>S</sup> | 4       | ۲     |

Zdjęcie nr 9

## 4.4 Ustawienia Miernika

Naciśnij 🕒 aby wybrać "SETUP" w menu głównym, jak na zdjęciu nr 10. Naciśnij 🎻 aby wejśc w menu ustawień miernika (setup) jak na zdjęciu nr 11.

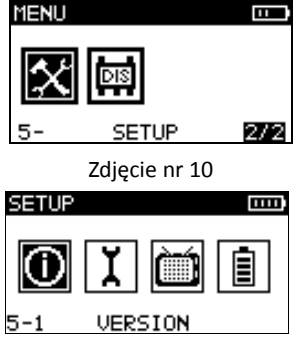

Zdjęcie nr 11

#### 4.4.1 Informacje o systemie

Pierwsza ikonka w dziale ustawienia tyczy sie informacji o urządzeniu jak na zdjęciu nr 12. Wyświetlany jest np. numer seryjny czy wersja oprogramowania i sprzętowa.

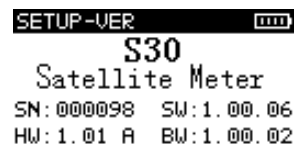

Zdjęcie nr 12

## 4.4.2 Kofiguracja

Naciśnij 🕒 aby zaznaczyć opcję "Configure" w menu ustawienia jak na zdjęciu nr 11, następnie kliknij 🥣 aby wejście w menu konfiguracji , jak na zdjęciu nr 13.

#### 4.4.2.1 Podświetlenie

Włacz lub wyłącz podświetlenie za pomocą przyciskó4. i (, jak na zdjęciu nr 13.

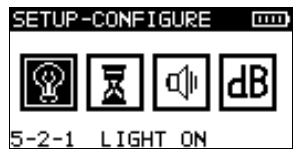

Zdjęcie nr 13

## 4.4.2.2 Czas czuwania

Ustaw czas po którym miernik wyłączy się będąc nieużywanym. Możemy wybrać czas 5 minut, 15 minut, 30 minut poprzez naciśnięcie przycisków (\*) i (\*). Patrz zdjęcie nr 14.

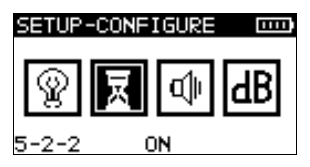

Zdjęcie nr 14

## 4.4.2.3 Sygnał dzwiękowy

Naciśnij 🔿 i 死 aby właczyć lub wyłączyć sygnał dźwiękowy. Patrz zdjęcie nr 15.

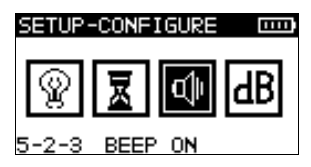

Zdjęcie nr 15

# 4.4.2.4 Jednostka miary

UStaw jednostkę pomiaru tj. dBuV, dBmV czy dBm poprzez naciśnięci przycisków ( i ). Patrz zdjęcie nr 16.

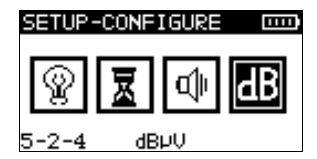

Zdjęcie nr 16

# 4.4.2.5 Kontrast wyświetlacza LCD

Będąc w menu konfiguracji Kliknij 🕑 aby zaznaczyć "CONTRAST", jak na zjęciu nr 17. Kliknij 🅣 aby wejść w opcję "CONTRAST" jak na zdjęciu nr 18.

Kliknij 🕣 i 🕞 aby zwiększyć lub zmniejszyć kontrast.

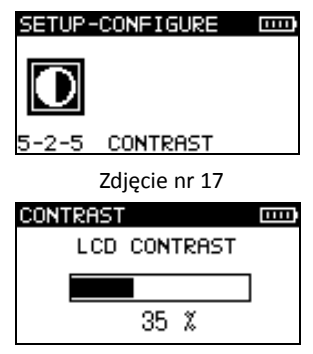

Zdjęcie nr 18

## 4.4.3 Ustawienia Satelity

W menu ustawień jak na zdjęciu nr 11, kliknij b aby zaznaczyć "SAT SETTING", jak na zdjęciu nr 19.

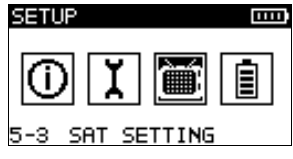

Zdjęcie nr 19

Naciśnij 💮 aby wejść w listę satelit "SATELLITE LIST", jak na zdjęciu nr 20. Naciśnij 💽 aby zanaczyć wybranego satellite.

| SP | ITELLITE | LIST 🚥                |
|----|----------|-----------------------|
|    | ABS1     | 75.0E                 |
|    | AS13-C   | 105.5E                |
| Þ  | AP5      | 138.0E <sub>576</sub> |

Zdjęcie nr 20

Nastepnie kliknij 🧼 ponownie aby wejście w ustawienia wybranej satelity, jak na zdjęciu nr 21.

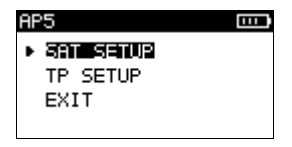

Zdjęcie nr 21

## 4.4.3.1 Modyfikacja wybranego satelity

Będąc w menu jak na zdjęciu nr 21, naciśnij aby wejść w ustawienia wybranego satelity jak na zdjęciu nr 22. Następnie kliknij aby zaznaczyć LO1、LO2 i długośc geofraficzną. Naciśnij aby wejśc w edycję parametrów i naciśnij lub by wprowadzić parametry.

| AP5 DISH        | 111 |
|-----------------|-----|
| ▶ L01: 9750 MHz |     |
| LO2:10600 MHz   |     |
| LONGITUDE: 138. | 0 E |
| SAVE AND EXIT   |     |

Zdjęcie nr 22

#### 4.4.3.2 Ustawienia transpondera

Będą w menu jak na zdjęciu numer 22, kliknij (BBC) aby powrócić do menu jak na zdjęciu numer 21. Wybierz "TP SETUP" klikając przycisk (I) i wejdź do ustawień transpondera jak na zdjęciu numer 23.

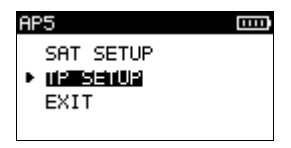

Zdjęcie nr 23

Naciśnij 🕑 aby wejść w menu jak na zdjęciu nr 24 i nr 25. Następnie naciśnij 🐨 aby ustawić jedną z poniższych opcji TYPE、 F、SR、 POL、 22KHz、 ROLL. Klikając 🕞 wchodzimy w edycję parametrów, zaś za pomocą strzałek 🔺 lub 🐨 wprowadzamy paramentry.

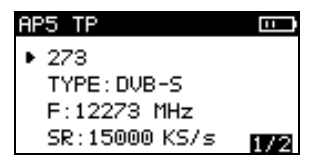

Zdjęcie nr 24

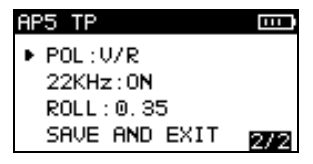

Zdjęcie nr 25

### 4.4.4 Stan Baterii

Stan baterii jest pokazywany za pomocą grafiki jak na zdjęciu nr 26. Gdy napięcie baterii jest spadnie do zera, miernik zostanie automatycznie wyłączony.

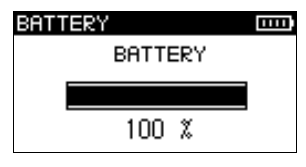

Zdjęcie nr 26

#### 4.5 DISEqC

Naciśnij w menu głównym, nastepnie kliknij aby zanczyć ikonę DISEqC jak na zdjęciu nr 27, poczym kliknij w aby wejść w opcje diseqc'a jak na zdjęciu nr 28. Klikając przycisk vybieramy rodzaj DISEQC'a a także wejście sygnału.

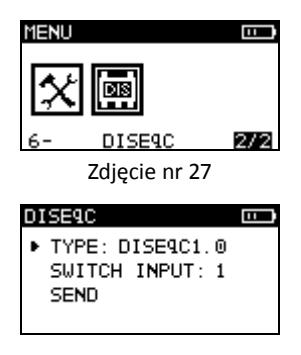

Zdjęcie nr 28

Po wybraniu Diseqc'a i wejścia, klikamy by wrócić do wyboru opcji jak na zdjęciu nr 28 i klikamy opcję "SEND" naciskając przycisk co pozwali nam na przeszukiwanie satality poprzez Diseqc, jak na zdjęciu nr 29.

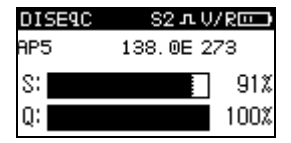

Zdjęcie nr 29

# 5. Tworzenie listy kanałów

Aby zwiększyć wydajność pracy, warto stworzyć sobie listę przeszukiwanych kanałów przed testem. Miernik Deviser S30 będzie wykrywał wyznaczone kanały i automatycznie zapisywał je na liście.

#### 5.1 Wgrywanie i zgrywanie list kanałów

Listę kanałów można wgrywać i zgrywać poprzez podłączenie miernika do komputera.

# 6. Specyfikacja

| Zakres            | 950MHz-2150MHz             |
|-------------------|----------------------------|
| Częstotliwości:   |                            |
| Poziom Sygnału:   | 30dBµV-110dBµV             |
| Jednostka Miary:  | dBµV、dBmV、dBm              |
| Dokładność        | ±3.0dB(20℃±5℃)             |
| Pomiaru:          |                            |
| Impedancja:       | 75Ω                        |
| Symbol Rate(SR):  | 1Msps-45Msps               |
| Złacze:           | F                          |
| Pomiar:           | Average Power, MER and BER |
| 22K :             | wpiera                     |
| Sygnał dzwiękowy: | Wbudowany "Brzęczek"       |
| Wyświetlacz:      | 128x64 LCD                 |
| Pamięć:           | 16 satelit,                |
|                   | 6 transponderów na 1 sat.  |
| Napięcie          | 13V,18V i wyłączony        |
| wyjściowe LNB:    |                            |
| Prąd wyjściowy    | <400mA                     |
| LNB:              |                            |
| Port:             | USB                        |

| Zasilacz:           | 90~240V AC                  |
|---------------------|-----------------------------|
| Napięcie Zasilacza: | DC12V/1.2A                  |
| Czas Pracy:         | Około 2.5 godziny           |
| Czas Ładowania:     | Około 3 godziny             |
| Temperatura         | 0°℃-40°℃                    |
| Pracy:              |                             |
| Temperatura         | <b>-10°</b> ℃ <b>-50°</b> ℃ |
| Przechowywania:     |                             |
| Wymiary(D*SZ*W):    | 153mm*93mm*42mm             |
| Waga:               | 338g                        |

# 7. Akcesoria

| Ładowarka (PW09021915W)            |   |
|------------------------------------|---|
| Złączka FF (P.121058J8J)           | 2 |
| Kabel USB(P.900000421)             | 1 |
| Ładowarka Samochodowa(P.340100S20) | 1 |
| Instrukcja Obsługi                 | 1 |
| CD (Oprogramowanie)                | 1 |
| Smycz (PKS30004603)                | 1 |
| Opakowanie (PK1S3000000)           | 1 |